## インフルエンザ予防接種 ネット予約手順

## ① 利用登録をクリック

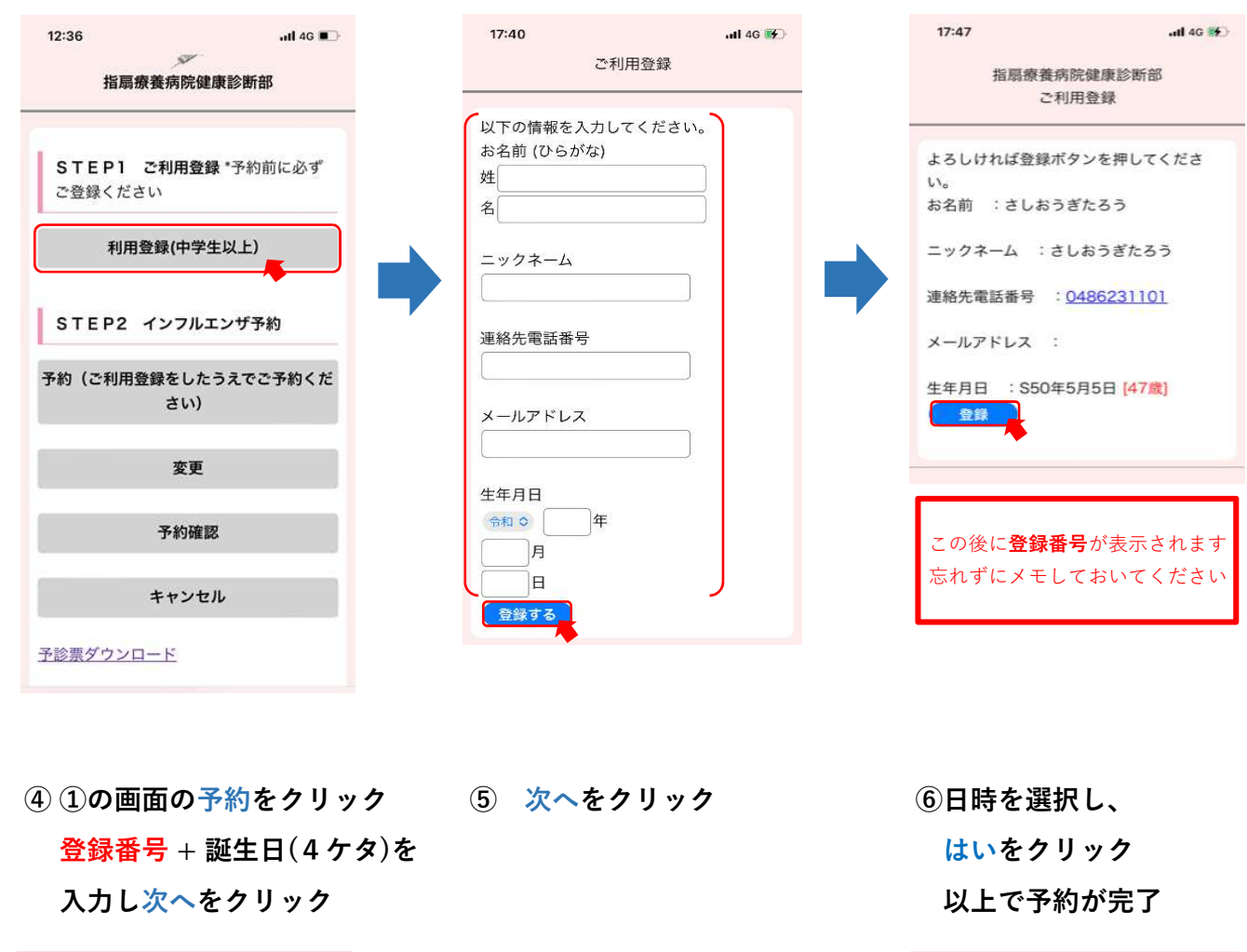

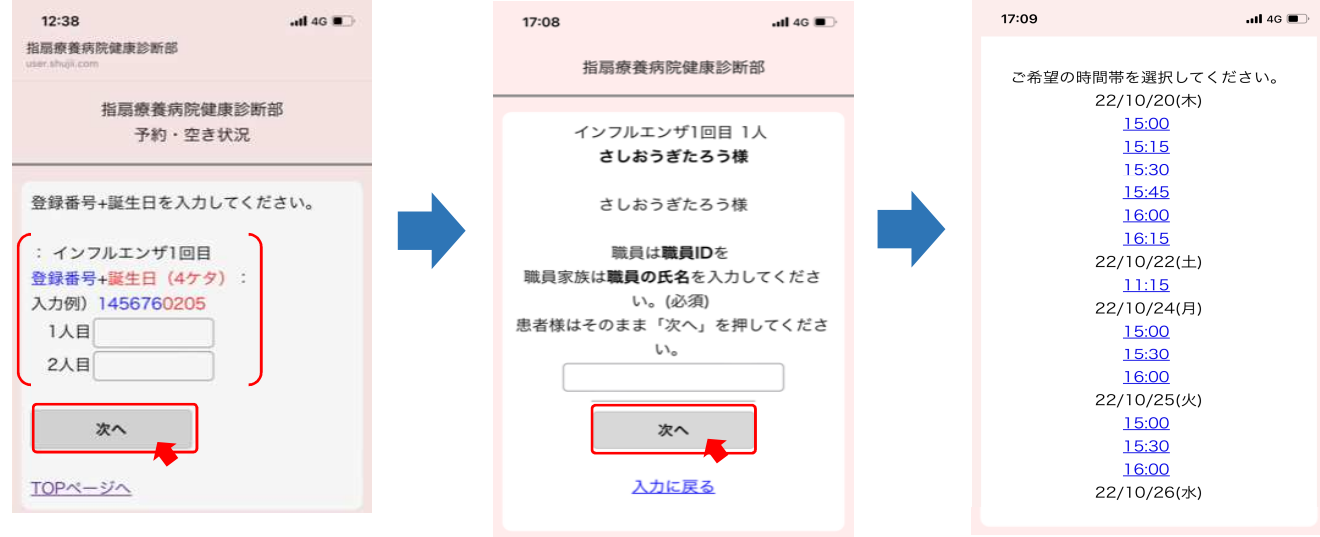

## ② 各項目を入力し登録

③ 入力内容を確認し登録